# Adult User Registration

#### **Coach or Operator**

This step-by-step guide includes instructions on how to register or renew a registration (required annually) in the Basketball Certification System (BBCS) in order to operate an NCAA-certified league or to operate/manage/coach in an NCAA-certified **nonscholastic** event (event). Once registered, the adult user will need to complete additional steps in order to operate an event/league or coach in an event. Step-by-step guides for those processes are posted in the Basketball Certification User Manuals section of www.ncaa.org/basketballcertification.

#### Included in this document:

 First Time Registration – Coach or Operator

 RENEW Adult Registration – Coach or Operator

 Editing Your BBCS Account Information

 Forgot Your BBCS Username and/or Password

 Password Lock WARNING

 Forgot BBCS Password

 Forgot BBCS Username

 Login Trouble for BBCS?

 BBCS Time Out Warning

## First Time Registration – Coach or Operator

- 1. Obtain/renew your USA Basketball (USAB) Gold License BEFORE Registering in the BBCS. More information on this topic is available in the <u>USAB Gold License Registration</u> document posted in the <u>Basketball Certification User Manuals</u> section of <u>www.ncaa.org/basketballcertification</u>.
- 2. Navigate to the BBCS website (<u>https://BBCS.ncaa.org</u>).
- 3. Press the <u>Register as a New User</u> button.

| Welcome to the                                                                                                    | NCAA Basketball Certific                                                                                                    | ation System (BBCS)                                                                                                    |
|----------------------------------------------------------------------------------------------------|----------------------------------------------------------------------------------------------------|----------------------------------------------------------------------------------------------------|
| All of the following indiv<br>• <u>Operators</u> - anyone<br>• <u>Athletes</u> - any athle<br>• <u>Coaches</u> - anyone<br>• <u>Team/Organizatior</u><br>financial documenta | iduals will need to create a BBCS profile:<br>involved in operating or managing of an NC<br>ate participating in an NCAA-certified event;<br>participating in coaching activities at an NCA<br><u>in CEO or Primary Business Officer</u> - the pe<br>ation for an organization of teams; | AA-certified event or league<br>A-certified event;<br>erson of authority who will submit required                              |
| NEW USER:                                                                                                    | alle to THO do before any more day of                                                                                                    | I de Deslatere Marillanda des                                                                                                  |
| If you have not logg                                                                                                    | led in to THIS site before, you will need to clid                                                                                                    | ck the Register as a New User button.                                                                                          |
| <ul> <li>If you created an ac</li> <li>If you do not remeny your already existing</li> </ul>                                                                                 | count already, login to that account - DO NO<br>nber your password to log in, click the Reset I<br>g account.                                                                                                    | T CREATE MULTIPLE ACCOUNTS!<br>Password Here link below to gain access to                                                      |
| VEED HELP?<br>The ECAG User Manual a<br>www.ncaa.org/basketballc<br>he NCAA's basketball cer<br>reatures of the BBCS.                                                        | ind other resources are available on the Bask<br>sertification. The ECAG User Manual contains<br>trification process including step-by-step guid                                                                                                    | ketball Certification web page -<br>s all the information you need to know about<br>es with pictures to assist you through all |
| WARNING:                                                                                                    |                                                                                                    |                                                                                                    |
| Completing the USAB Gol<br>separately in the BBCS.                                                                                                    | Id License application DOES NOT allow you                                                                                                    | to access the BBCS. You must still Register                                                                                    |
|                                                                                                    |                                                                                                    |                                                                                                    |
| Email Address                                                                                                    |                                                                                                    |                                                                                                    |
| Password                                                                                                    |                                                                                                    | 6                                                                                                    |
| Sign In                                                                                                    |                                                                                                    |                                                                                                    |
| in and a second 2 Decest F                                                                                                    | Password Here                                                                                                    |                                                                                                    |
| orgot password? Reset P                                                                                                    |                                                                                                    |                                                                                                    |

4. Select Coach or Operator from the I am a dropdown box.

| I am a:       | ▼ 2014 0 A SHOTDALL #99                           |
|---------------|---------------------------------------------------|
| Name:         | Athlete                                           |
|               | Coach Or Operator                                 |
| its of Dirth- | Team/Organization CEO of Primary Business Officer |

5. Enter your <u>Name, Date of Birth, and USAB Gold License #.</u>

|        | Coach Or Operato                                                                     |                                                             |                                                               |                                                                                          |                                                                                           |
|--------|--------------------------------------------------------------------------------------|-------------------------------------------------------------|---------------------------------------------------------------|------------------------------------------------------------------------------------------|-------------------------------------------------------------------------------------------|
| lame:  | First                                                                                |                                                             | Middle                                                        | Last                                                                                     |                                                                                           |
| Birth: | MM/DD/YYYY                                                                           | <b></b>                                                     |                                                               |                                                                                          |                                                                                           |
|        |                                                                                      |                                                             |                                                               |                                                                                          |                                                                                           |
|        | You will need to ha<br>Certification Syste<br>(The NCAA will al<br>event/league appl | ave an active<br>em (BBCS). L<br>so need to ve<br>ication.) | e USAB License N<br>Jntil you enter you<br>erify your approva | Number in order to register<br>ur license number here, yo<br>Il before you create a tean | with the NCAA Basketball<br>ou cannot create a user accour<br>n bench/roster or submit an |

- 6. <u>Enter your USAB Gold License.</u> A valid USAB Gold License number is required prior to registering or performing any actions within the BBCS.
  - REAL NUMBERS ONLY IN THE BBCS. Entering a **fake or inaccurate** USAB number on your BBCS registration will prevent the account from being automatically validated and will require that you <u>contact the Enforcement Certification and Approvals Group (ECAG) by phone or email to correct the number and manually validate your account, which will delay the process.</u>
  - If you **failed to renew** your USAB number and **instead started a completely new application**, you will be issued a new USAB number and require you to contact ECAG at 844/562-6201 option 2, or use the Email Contact Form to activate your BBCS account.
- 7. In the <u>Check All That Apply to You</u> section, identify whether any of the statements that appear are true for you by placing a check mark in the box.

Check All That Apply to You

- Have you ever been previously placed on probation, dismissed, expelled, suspended or refused participation in a youth program?
- Are you a sports agent, employed by a sports agent or have an association with a sports agent? [Sports agency = an agency involved in the marketing of any individual's athletics reputation or ability.] A nonscholastic coach is not an agent and should NOT check this box.
- Are you employed at an NCAA institution?
- Are you currently employed as a basketball COACH at an NCAA institution?
- 8. Press the <u>Add New Address</u> button.

|                | Add new address |             |
|----------------|-----------------|-------------|
| Email:         |                 |             |
| Confirm Email: |                 |             |
| Phone Region:  | US Non-US       |             |
| Phone Number.  |                 | Number Type |

9. Enter your primary address of residence, not a business address.

| USA           | ¥                                                   |
|---------------|-----------------------------------------------------|
| 3111 World Dr |                                                     |
| Orlando       |                                                     |
| Florida       | ¥                                                   |
| 32830         |                                                     |
|               |                                                     |
|               | USA<br>3111 World Dr<br>Orlando<br>Florida<br>32830 |

 Review the saved address entry for accuracy. If necessary, click the blue <u>Edit</u> button and make changes. Once submitted, you WILL NOT be able to make edits to this information without contacting ECAG (844/562-6201 option 2, or use the <u>Email Contact Form</u>).

| Street Address | City                            | State/Province                               | Zip Code                                                                               | Country                                                                                                    |
|----------------|---------------------------------|----------------------------------------------|----------------------------------------------------------------------------------------|----------------------------------------------------------------------------------------------------|
| 3111 World Dr  | Orlando                         | Florida                                      | 32830                                                                                  | USA                                                                                                    |
|                | Street Address<br>3111 World Dr | Street Address City<br>3111 World Dr Orlando | Street Address     City     State/Province       3111 World Dr     Orlando     Florida | Street Address     City     State/Province     Zip Code       3111 World Dr     Orlando     Florida     32830 |

11. Enter and confirm your email address. The email address entered here is where important information or requests for additional information will be sent. Remember this email address – it will also be your login to the BBCS.

| Email:         | TEXAS no ro |
|----------------|-------------|
| Confirm Email: |             |

**WARNING to AOL, MSN, Earthlink, Verizon and iCloud Users** – These providers have been known to reject the emails generated by the BBCS, making it impossible for you to confirm your account without contacting ECAG for assistance. It is suggested that you utilize a different email address on your BBCS profile so that you don't miss any notifications. If you do not have an email address from another provider, you may want to create a free account (Gmail. Yahoo, etc.) and have it forwarded to the email you check regularly.

12. Enter your phone number. Indicate whether the number provided is in the US (Domestic) or a non-US; this will determine the format required in the phone number field.

| Phone Region: | US | Non-US |               |
|---------------|----|--------|---------------|
| Phone Number: | Γ  |        | Number Type 🔻 |

13. Create and confirm your password. Remember this password - it will be used to login to the BBCS. Passwords must contain 8 characters, upper and lower case, and a symbol (!@#\$). Passwords cannot contain a word found in the dictionary. For example, the word "blue" is not allowed but you can do a variation on the word and it would be accepted: blu, blu3, b!ue, or another variation.

| Password:         |  |  |
|-------------------|--|--|
| Confirm Password: |  |  |

- 14. Review and acknowledge the attestations listed. Confirm understanding of each attestation by checking the box next to each statement. When the last box is checked, a final <u>Terms of Use</u> and <u>Privacy Policy</u> statement will appear.
  - I attest that the information provided herein is complete and accurate to the best of my knowledge and belief.
  - I understand that it is my responsibility to keep the contact information on my NCAA ECAG user account up-to-date and to whitelist ecag@ncaa.org to avoid messages from the NCAA being lost or flagged as junk/spam. I agree that the NCAA is not responsible if it is unable to contact me as a result of my failure to provide correct, accurate, and complete information or due to my email provider diverting messages from my inbox.
  - I understand that the NCAA will strictly enforce all deadlines.
  - I agree that I will not distribute, reproduce, republish, display, modify, transmit, reuse, repost, link to, or use any information or data from or relating to a prospective student-athlete ("PSA") provided or otherwise made available to me for any purpose; except that if I am an event operator, I may do so for the limited purpose of creating an information packet to be provided or made available to NCAA coaches attending my event.
  - I acknowledge that as a coach/operator participating in an NCAA-certified event, I agree to be legally bound by the terms and conditions established by the NCAA and made available to me, via the NCAA Basketball Certification System (BBCS), NCAA.org, or otherwise, and that such terms and conditions shall have immediate effect upon my eligibility to participate in NCAA-certified events and leagues.
  - I acknowledge that in order to participate as a coach/operator in NCAA-certified events/leagues, I am required to obtain a USA Basketball Gold License and hereby consent that the NCAA may share such information and data with USA Basketball. Further, all applicants and licensed coaches of USA Basketball's Gold License program will become active under the NCAA® community portal on Community.usab.com. Users may detach from this affiliation at any time through their community dashboard functions.

## 15. Once the box regarding the <u>Terms of Use</u> and <u>Privacy Policy</u> is checked the blue <u>Preview and Submit</u> button will appear.

| 0 | I attest that the information provided herein is complete and accurate to the best of my knowledge and                                                                                                    | d belief.                                                        |
|---|----------------------------------------------------------------------------------------------------|------------------------------------------------------------------|
|   | I understand that it is my responsibility to keep the contact information on my NCAA ECAG user acco<br>and to whitelist ecag@ncaa.org to avoid messages from the NCAA being lost or flagged as junk/span<br>the NCAA is not responsible if it is unable to contact me as a result of my failure to provide correct, ac<br>complete information or due to my email provider diverting messages from my inbox.                                                        | unt up-to-date<br>n. I agree that<br>ccurate, and                |
|   | I understand that the NCAA will strictly enforce all deadlines.                                                                                                    |                                                                  |
|   | I agree that I will not distribute, reproduce, republish, display, modify, transmit, reuse, repost, link to, o<br>information or data from or relating to a prospective student-athlete ("PSA") provided or otherwise ma<br>me for any purpose; except that if I am an event operator, I may do so for the limited purpose of creat<br>information packet to be provided or made available to NCAA coaches attending my event.                                      | r use any<br>de available to<br>ing an                           |
|   | I acknowledge that as a coach/operator participating in an NCAA-certified event, I agree to be legally<br>terms and conditions established by the NCAA and made available to me, via the NCAA Basketball C<br>System (BBCS), NCAA org, or otherwise, and that such terms and conditions shall have immediate e<br>eligibility to participate in NCAA-certified events and leagues.                                                                                  | bound by the<br>ertification<br>ffect upon my                    |
|   | I acknowledge that in order to participate as a coach/operator in NCAA-certified events/leagues, I am<br>obtain a USA Basketball Gold License and hereby consent that the NCAA may share such informatio<br>USA Basketball. Further, all applicants and licensed coaches of USA Basketball's Gold License progractive under the NCAA® community portal on Community.usab.com. Users may detach from this affil<br>time through their community dashboard functions. | required to<br>n and data with<br>am will become<br>ation at any |
|   | I have read and agree to be legally bound by the Terms of Use and Privacy Policy.                                                                                                    |                                                                  |
|   |                                                                                                    |                                                                  |

16. Click the Preview and Submit button and a window with a summary of the information entered displays.

| I have read and agree to be legally bound by the lerms of Use | and Privacy Policy. |
|---------------------------------------------------------------|---------------------|
| Preview and Submit                                            | Cancel              |

- 17. Review the information in the <u>Registration Preview</u>.
- 18. If there are problems with the registration or required fields were not completed, an error message will appear in red at the top of the <u>Registration Preview</u> page and fields with issues will be identified. You will need to select the <u>Change Information</u> button to go back and correct the identified errors.

Registration Preview - Please review your BBCS registration data carefully. If you need to change anything, click the Change Information button below to return to the registration form.

\*\* **IMPORTANT:** You **CANNOT** edit once you click the "Finalize Submission" button

| Some required fields a form. Afterwards, the "                                                                                                    | re missing data. See fields highlig<br>Finalize Submission'' button wil                                                                                                    | ghted with the "*** <b>Miss</b><br>I be enabled.                                                  | ing***" tag below. Click the '                                                                                                | "Change Information" buttor                                                                               | to complete the                    |
|----------------------------------------------------------------------------------------------------|----------------------------------------------------------------------------------------------------|---------------------------------------------------------------------------------------------------|----------------------------------------------------------------------------------------------------|----------------------------------------------------------------------------------------------------|------------------------------------|
|                                                                                                    |                                                                                                    |                                                                                                   |                                                                                                    |                                                                                                    |                                    |
| General Information                                                                                                    |                                                                                                    |                                                                                                   |                                                                                                    |                                                                                                    |                                    |
| Lam a:                                                                                                    | Coach Or Operator                                                                                                    |                                                                                                   |                                                                                                    |                                                                                                    |                                    |
| First Name:                                                                                                    | SandyTest                                                                                                    | Middle Name:                                                                                      |                                                                                                    | Last Name:                                                                                                | Adult                              |
| Date of Birth:                                                                                                    | 12/30/1990                                                                                                    | USAB License #:                                                                                   | 1234321                                                                                                    |                                                                                                    |                                    |
| ou Acknowledged th                                                                                                    | e Followina                                                                                                    |                                                                                                   |                                                                                                    |                                                                                                    |                                    |
| <ul> <li>Are you a sports a<br/>any individual's at</li> <li>Are you employed</li> </ul>                                                                                                    | igent, employed by a sports agen<br>hletics reputation or ability.] A nor<br>I at an NCAA institution? <b>No</b>                                                                            | t or have an association<br>scholastic coach is not                                               | n with a sports agent? [Sport<br>an agent and should NOT o                                                                    | ts agency = an agency involve<br>theck this box. <mark>No</mark>                                          | ed in the marketing o              |
| <ul> <li>Are you a sports a<br/>any individual's at</li> <li>Are you employed</li> <li>Are you currently</li> <li>ddress</li> </ul>                                                                                                    | igent, employed by a sports agen<br>hletics reputation or ability.] A nor<br>at an NCAA institution? <b>No</b><br>employed as a basketball COACI                                            | t or have an association<br>ascholastic coach is not<br>H at an NCAA institution                  | n with a sports agent? [Spor<br>an agent and should NOT o<br>n? <b>No</b>                                                     | s agency = an agency involve<br>heck this box. No                                                         | ed in the marketing o              |
| Are you a sports a<br>any individual's at<br>Are you employed<br>Are you currently of<br>Ardress                                                                                                    | igent, employed by a sports agen<br>hletics reputation or ability.] A nor<br>I at an NCAA institution? <b>No</b><br>employed as a basketball COAC!                                          | t or have an association<br>ascholastic coach is not<br>H at an NCAA institution                  | n with a sports agent? [Spor<br>an agent and should NOT o<br>n? No                                                            | ts agency = an agency involve<br>theck this box. No                                                       | ed in the marketing o              |
| Are you a sports a<br>any individual's at<br>Are you employed<br>Are you currently<br>address      Missing*** Contact Information                                                                                                    | igent, employed by a sports agen<br>hletics reputation or ability.] A nor<br>I at an NCAA institution? <b>No</b><br>employed as a basketball COACH                                          | t or have an association<br>ischolastic coach is not<br>I at an NCAA institution                  | n with a sports agent? [Spor<br>an agent and should NOT o<br>n? No                                                            | s agency = an agency involve<br>check this box. No                                                        | ed in the marketing o              |
| Are you a sports a<br>any individual's at<br>Are you employed<br>Are you currently<br>address     Missing*** Contact Information     Email:                                                                                                    | agent, employed by a sports agen<br>hletics reputation or ability.] A nor<br>I at an NCAA institution? No<br>employed as a basketball COAC!<br>SandyTestAdult@gmail.com                     | t or have an association<br>hscholastic coach is not<br>H at an NCAA institution                  | n with a sports agent? [Sport<br>an agent and should NOT on<br>n? No<br>Confirm Email:                                        | s agency = an agency involve<br>theck this box. No<br>SandyTestAdult@gmail.co                             | ed in the marketing o              |
| Are you a sports a<br>any individual's at<br>Are you employed<br>Address      Are you currently of<br>Address      Contact Information      Email:      Password:                                                                              | agent, employed by a sports agen<br>hletics reputation or ability.] A nor<br>I at an NCAA institution? No<br>employed as a basketball COACI<br>SandyTestAdult@gmail.com                     | t or have an association<br>hscholastic coach is not<br>H at an NCAA institution                  | n with a sports agent? [Sport<br>an agent and should NOT of<br>n? No<br>Confirm Email:<br>Confirm Password:                   | s agency = an agency involve<br>check this box. No<br>SandyTestAdult@gmail.co                             | ed in the marketing o              |
| Are you a sports a<br>any individual's at<br>Are you employed<br>Address     Are you currently<br>Address     Contact Information     Email:     Password:     Phone Region:                                                                   | agent, employed by a sports agen<br>hletics reputation or ability.] A nor<br>l at an NCAA institution? No<br>employed as a basketball COACH<br>SandyTestAdult@gmail.com<br>*********<br>US  | t or have an association<br>ischolastic coach is not<br>H at an NCAA institution<br>Phone Number: | n with a sports agent? [Sport<br>an agent and should NOT of<br>n? No<br>Confirm Email:<br>Confirm Password:<br>(317) 917-6322 | s agency = an agency involve<br>check this box. No<br>SandyTestAdult@gmail.co<br>*********<br>Phone Type: | ed in the marketing c<br>m<br>HOME |
| <ul> <li>Are you a sports a any individual's at any individual's at</li> <li>Are you employed</li> <li>Are you currently address</li> <li>**Missing***</li> <li>Contact Information</li> <li>Email:<br/>Password:<br/>Phone Region:</li> </ul> | agent, employed by a sports agen<br>hletics reputation or ability.] A nor<br>l at an NCAA institution? No<br>employed as a basketball COACH<br>SandyTestAdult@gmail.com<br>**********<br>US | t or have an association<br>ischolastic coach is not<br>H at an NCAA institution<br>Phone Number: | n with a sports agent? [Sport<br>an agent and should NOT of<br>n? No<br>Confirm Email:<br>Confirm Password:<br>(317) 917-6322 | s agency = an agency involve<br>check this box. No<br>SandyTestAdult@gmail.co<br>*********<br>Phone Type: | ed in the marketing o<br>m<br>HOME |

**WARNING:** Problems Saving User Account Due to Email. You may find that you are restricted from entering your active e-mail address on your account if you have multiple user accounts and it has already been used elsewhere. If this occurs, contact ECAG so that old accounts can be made inactive and your current account can be updated.

#### 19. If there are zero problems with the registration, the <u>Finalize Submission</u> button will be activated.

Registration Preview - Please review your BBCS registration data carefully. If you need to change anything, click the Change Information button below to return to the registration form.

#### \*\* IMPORTANT: You CANNOT edit once you click the "Finalize Submission" button

| General Information                                                                                                    |                                                                                                    |                                                                                                    |                                                                                                    |                                                                                      |                            |
|----------------------------------------------------------------------------------------------------|----------------------------------------------------------------------------------------------------|----------------------------------------------------------------------------------------------------|----------------------------------------------------------------------------------------------------|--------------------------------------------------------------------------------------|----------------------------|
| I am a:<br>First Name:<br>Date of Birth:                                                                                                    | Coach Or Operator<br>SandyTest<br>12/30/1990                                                                                                    | Middle Name:<br>USAB License #:                                                                           | 1234321                                                                                                    | Last Name:                                                                           | Adult                      |
| <ul> <li>Have you ever bee</li> <li>Are you a sports a<br/>any individual's ati</li> <li>Are you employed</li> <li>Are you currently e</li> </ul> | en previously placed on probation<br>gent, employed by a sports agent<br>nletics reputation or ability.] A non<br>at an NCAA institution? No<br>employed as a basketball COACH | , dismissed, expelled, ;<br>or have an association<br>scholastic coach is not<br>I at an NCAA institution | suspended or refused partici<br>n with a sports agent? [Sport<br>: an agent and should NOT o<br>n? <b>No</b> | pation in a youth program? No<br>ts agency = an agency involve<br>theck this box. No | o<br>d in the marketing of |
| Street Address                                                                                                    |                                                                                                    | City                                                                                                    | State/Province                                                                                               | Zip Code                                                                             | Country                    |
| 1802 Alonzo Watford Sr.                                                                                                    | Drive                                                                                                    | Indianapolis                                                                                              | Indiana                                                                                                    | 46206                                                                                | USA                        |
| Contact Information                                                                                                    |                                                                                                    |                                                                                                    |                                                                                                    |                                                                                      |                            |
| Email:<br>Password:                                                                                                    | SandyTestAdult@gmail.com                                                                                                    |                                                                                                    | Confirm Email:<br>Confirm Password:                                                                          | SandyTestAdult@gmail.co                                                              | m                          |
| Phone Region:                                                                                                    | US                                                                                                    | Phone Number:                                                                                             | (317) 917-6322                                                                                               | Phone Type:                                                                          | HOME                       |
|                                                                                                    |                                                                                                    |                                                                                                    |                                                                                                    |                                                                                      |                            |
| Finalize Submission                                                                                                    | Change Information                                                                                                    |                                                                                                    |                                                                                                    |                                                                                      |                            |
|                                                                                                    |                                                                                                    |                                                                                                    |                                                                                                    |                                                                                      |                            |

- 20. Take one last look to make sure that the information on the account is accurate because once the <u>Finalize</u> <u>Submission</u> button is selected, you will not be able to make any corrections without calling the NCAA for assistance.
- 21. You may be asked to confirm that you are not a robot via a Captcha in one or both of the following formats:

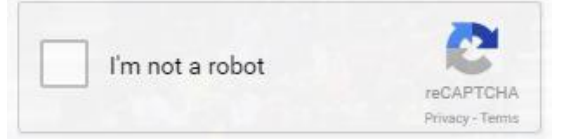

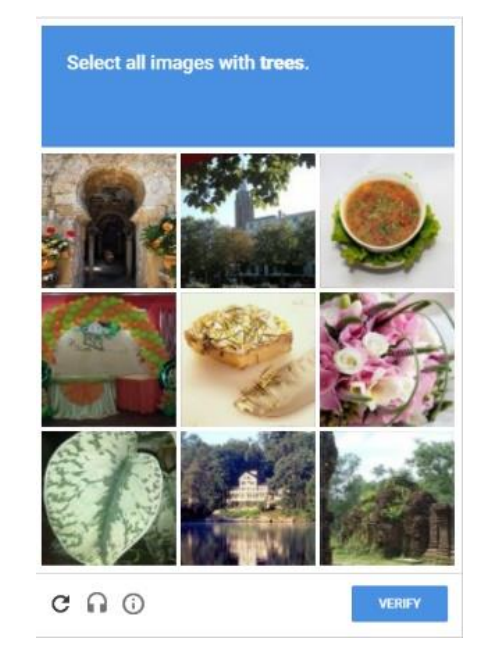

×

Adult User Registration page 6

22. Check the "I'm not a robot" box and/or select the items requested from the photo captcha and the <u>Submit</u> <u>Registration</u> button will appear.

| -                   |                    |                   | •                            |  |
|---------------------|--------------------|-------------------|------------------------------|--|
|                     |                    | 🗸 I'm not a robot | reCAPTCHA<br>Privacy - Terms |  |
| Submit Registration | Change Information | ]                 |                              |  |

- 23. Select the Submit Registration button.
- 24. Once submitted, the BBCS will sign out of the profile and a message will appear indicating that the registration was submitted but <u>must be confirmed</u>.

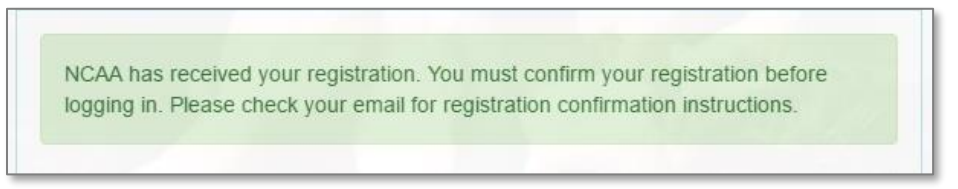

25. Log into the email account that was utilized on the BBCS profile during registration.

Open the registration confirmation email and click on the <u>Please click here to confirm your registration</u> hyperlink.

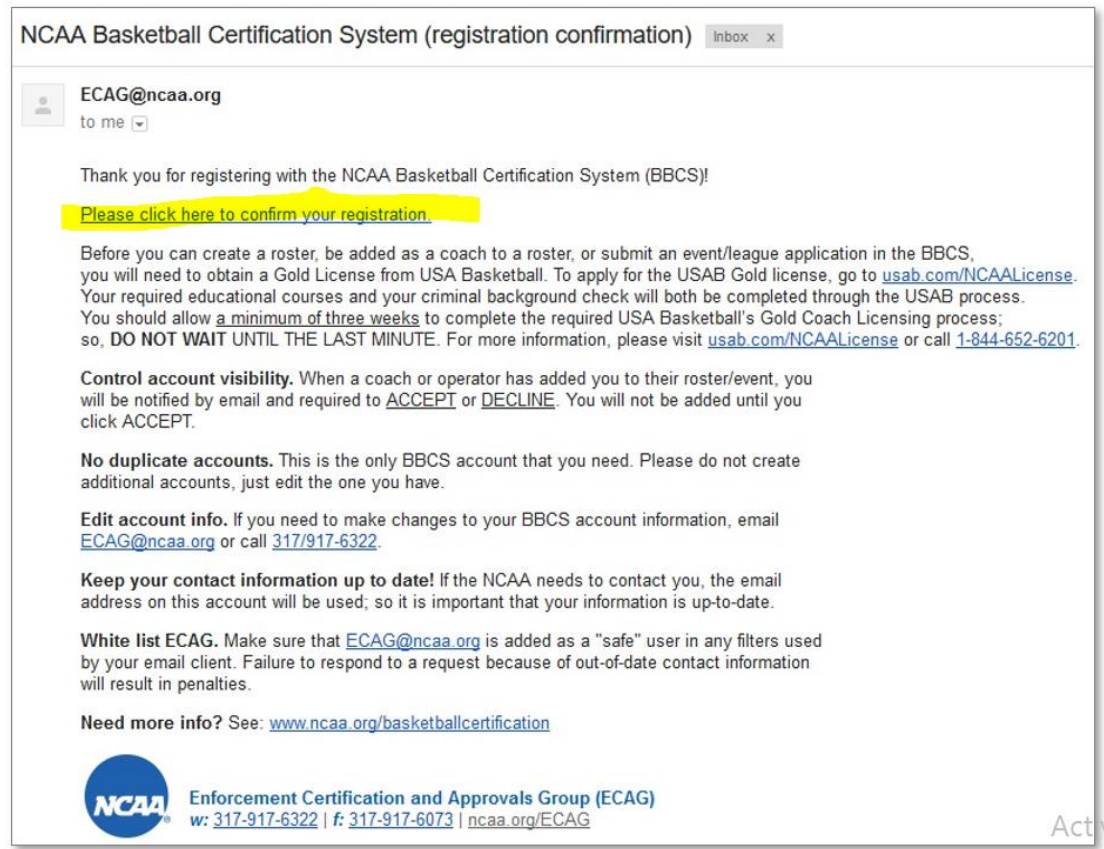

26. Once that link is clicked, the account has been confirmed. You can now log back into BBCS.

| Registration process completed. Please login with | h the user id and password that you |
|---------------------------------------------------|-------------------------------------|
| registered with.                                  |                                     |
| Jsername                                          |                                     |
| Password                                          | 6                                   |
| Sign In                                           |                                     |
| rgot password? Reset Password Here                |                                     |

**BE AWARE**: Until you have obtained your USAB Gold License AND ECAG has been notified by USAB directly and verified in the BBCS that a USAB Gold License has been issued, the account owner is blocked from performing any activity in the BBCS beyond creating a user account including event/league certification applications and team building for events.

Once this has been done, you will be able to perform the following actions depending on your role:

- Build a nonscholastic team bench and create a roster(s) as a coach.
- Apply for certification of an event or league as an operator.

The Adult User (coach/operator) account has been created. Be sure to complete the additional items requiring action listed within the registration confirmation email to be eligible for participation.

# RENEW Adult Registration – Coach or Operator

- 1. Obtain/renew your USAB Gold License BEFORE registering in the BBCS. More information on this topic is available in the <u>USAB Gold License Registration</u> document posted in the <u>Basketball Certification User</u> <u>Manuals</u> section of <u>www.ncaa.org/basketballcertification</u>.
- 2. Navigate to the BBCS website (https://BBCS.ncaa.org)
- 3. Enter the email address and password that you used when you created your account and press the <u>Sign In</u> button.

| vveicome                                                                              | to the NCAA basketball Certification System (DDCS)                                                                                                    |
|---------------------------------------------------------------------------------------|----------------------------------------------------------------------------------------------------|
| All of the follow<br>• Operator<br>• Athletes                                         | ring individuals will need to create a BBCS profile:<br>s - anyone involved in operating or managing of an NCAA-certified event or league<br>- any athlete participating in an NCAA-certified event;                                                                                                 |
| <u>Coaches</u> <u>Team/Org</u> financial c                                            | <ul> <li>anyone participating in coaching activities at an NCAA-certified event;<br/><u>janization CEO or Primary Business Officer</u> - the person of authority who will submit required<br/>locumentation for an organization of teams;</li> </ul>                                                 |
| NEW USER:<br>• If you hav                                                             | e not logged in to THIS site before, you will need to click the Register as a New User button.                                                                                                    |
| RETURNING US<br>If you created<br>If you do not your alreated                         | SER:<br>ted an account already, login to that account - DO NOT CREATE MULTIPLE ACCOUNTS!<br>not remember your password to log in, click the Reset Password Here link below to gain access<br>dy existing account.                                                                                    |
| NEED HELP?<br>The ECAG User<br>www.ncaa.org/b<br>the NCAA's basi<br>features of the B | Manual and other resources are available on the Basketball Certification web page -<br>asketballcertification. The ECAG User Manual contains all the information you need to know abc<br>ketball certification process including step-by-step guides with pictures to assist you through all<br>BCS. |
| WARNING:                                                                              |                                                                                                    |
| Completing the<br>separately in the                                                   | JSAB Gold License application <b>DOES NOT</b> allow you to access the BBCS. You must still Regis<br>BBCS.                                                                                                    |
|                                                                                       |                                                                                                    |
| Email Address                                                                         |                                                                                                    |
| Password                                                                              |                                                                                                    |
| Sign In                                                                               |                                                                                                    |
|                                                                                       |                                                                                                    |

4. When you log in for the first time during a calendar year, you will see a "welcome" message and instructions for activating your account for the current year.

|                                       | v                                                                          |                                                   | 5 2013:               |  |
|---------------------------------------|----------------------------------------------------------------------------|---------------------------------------------------|-----------------------|--|
| Please confirm yo<br>Once you have ye | ur registration information for th<br>rified it is correct please click th | e new year.<br>he "Confirm Updates to My Profile" | button to continue    |  |
| once you have ve                      | nineu it is concer piedae cilek ti                                         | common opulates to my riome                       | buildin to containde. |  |
|                                       |                                                                            |                                                   |                       |  |
|                                       |                                                                            |                                                   |                       |  |
| Full Name                             | Test                                                                       | Middle Name                                       | Tester                |  |
| Full Name                             | Test                                                                       | Middle Name                                       | Tester                |  |

5. In the <u>Check All That Apply to You</u> section, identify whether any of the statements that appear are true for you by placing a check mark in the box next to any statement that is applicable.

| Check All | That Apply to You |
|-----------|-------------------|
|-----------|-------------------|

| 11.2 |                                                                                                    |
|------|----------------------------------------------------------------------------------------------------|
|      | Have you ever been previously placed on probation, dismissed, expelled, suspended or refused participation in a youth program?                                                                                                    |
|      | Are you a sports agent, employed by a sports agent or have an association with a sports agent? [Sports agency = an agency involved in the marketing of any individual's athletics reputation or ability.] A nonscholastic coach is not an agent and should NOT check this box. |
|      | Are you employed at an NCAA institution?                                                                                                    |
|      | Are you currently employed as a basketball COACH at an NCAA institution?                                                                                                    |
|      |                                                                                                    |

6. Verify that the contact information that appears on your profile is accurate and/or make any necessary edits. My Address Information

| Street /      | Address                    | City      | State/Province | Zip Code | Country |
|---------------|----------------------------|-----------|----------------|----------|---------|
| Z Edit NCAA 1 | Test                       | NCAA Test | Indiana        | 99999    | USA     |
| Email Address | mcneilr55.test55@gmail.com |           |                |          |         |
| Phone Region  | US Non-US                  |           |                |          |         |
| Phone Number  | (999) 999-9999             | Mobile    | •              |          |         |

- a. NAME & BIRTH DATE. Edits to your name and birth date can only be changed by contacting ECAG (844/562-6201 option 2, or use the <u>Email Contact Form</u>).
- b. ADDRESS. Click the Edit button to make changes to the address that appears.
- c. EMAIL. If you want to change the email address that you use to log into the BBCS (and receive notifications), you CAN change your email address at this time. [NOTE: you cannot change to an email account that is already associated with another account in the BBCS.] The email address entered is where important information will be delivered.

**REMINDER to AOL, MSN, Earthlink, Verizon and iCloud** have been known to reject the emails generated by the BBCS. It is suggested that you utilize a different email address on your BBCS profile so that you don't miss any notifications. If you do not have an email address from another provider, you may want to create a free account (Gmail. Yahoo, etc.) and have it forwarded to the email you check regularly.

- d. PHONE. You CAN change your phone number at this time if needed. The selection of US (Domestic) or a non-US; will determine the format required in the phone number field
- e. USAB LICENSE number. Your USAB number should be the same every year; only the approval date will change. If you failed to renew your USAB number and instead started a completely new application, you will be issued a new USAB number in which case you will be required to contact ECAG (844/562-6201 option 2, or use the Email Contact Form) to activate your BBCS account. Until ECAG has been notified by USAB directly and verified in the BBCS that a USAB Gold License has been

issued, the account owner is blocked from performing any activity in the BBCS beyond creating/renewing a user account including event/league certification applications and team building for events.

- If you **failed to renew** your USAB number and **instead started a completely new application**, you will be issued a new USAB number and require you to contact the ECAG at 844/562-6201 option 2, or use the <u>Email Contact Form</u> to activate your BBCS account.
- 7. Review and acknowledge the attestations listed in the blue box that begins with "As an Adult Registrant". Confirm understanding of each attestation by selecting the check box next to each statement.

| As an Adult Registrant      |                                                                                                    |
|-----------------------------|----------------------------------------------------------------------------------------------------|
|                             | 1 attest that the information provided herein is complete and accurate to the best of my knowledge and belief.                                                                                                    |
| 0                           | I understand that it is my responsibility to keep the contact information on my NCAA ECAG user account up-to-date and to whitelist ecag@ncaa.org to avoid messages from the NCAA being lost or flagged as junk/spam. I agree that the NCAA is not responsible if it is unable to contact me as a result of my failure to provide correct, accurate, and complete information or due to my email provider diverting messages from my inbox.                                                                                   |
| 0                           | ) I understand that the NCAA will strictly enforce all deadlines.                                                                                                    |
|                             | I agree that I will not distribute, reproduce, republish, display, modify, transmit, reuse, repost, link to, or use any information or data<br>from or relating to a prospective student-athlete ("PSA") provided or otherwise made available to me for any purpose, except that<br>if I am an event operator, I may do so for the limited purpose of creating an information packet to be provided or made available to<br>NCAA coaches attending my event.                                                                 |
| •                           | I acknowledge that as a coach/operator participating in an NCAA-certified event, I agree to be legally bound by the terms and conditions established by the NCAA and made available to me, via the NCAA Basketball Certification System (BBCS), NCAA org, or otherwise, and that such terms and conditions shall have immediate effect upon my eligibility to participate in NCAA-certified events and leagues.                                                                                                    |
|                             | ) I acknowledge that in order to participate as a coach/operator in NCAA-certified events/leagues, I am required to obtain a USA<br>Basketball Gold License and hereby consent that the NCAA may share such information and data with USA Basketball. Further,<br>all applicants and licensed coaches of USA Basketball's Gold License program will become active under the NCAA® community<br>portal on Community usab.com. Users may detach from this affiliation at any time through their community dashboard functions. |
|                             |                                                                                                    |
| For updates or questions, c | call 317-917-6322 or submit them through our contact form                                                                                                    |
|                             |                                                                                                    |
| Confirm Updates to M        | v Profile                                                                                                    |
|                             |                                                                                                    |

8. Once all boxes are checked, the final statement regarding the <u>Terms of Use</u> and <u>Privacy Policy</u> will appear. Select that check box and the blue <u>Confirm Updates to My Profile</u> button will be activated.

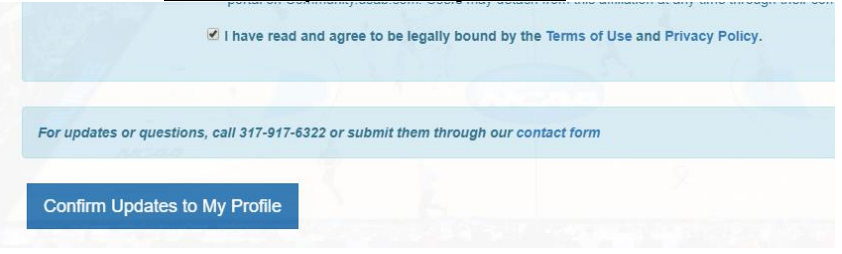

9. A message will appear to indicate that your account has been renewed AND the first blue box will change to yellow as an indication that it is now "read only".

| Your profile has been upda | ted for the new year! |   |
|----------------------------|-----------------------|---|
| Full Name                  | Test                  | h |

Once the renewal steps have been completed, edits CANNOT be made without contacting ECAG (844/562-6201 option 2, or use the Email Contact Form).

# **Editing Your BBCS Account Information**

If you need to make changes to your user account due to a new address, phone number, misspelled word, etc. You must contact ECAG (844/562-6201 option 2, or use the Email Contact Form).

### Forgot Your BBCS Username and/or Password Password Lock WARNING

Entering the wrong password three (3) times when trying to access the BBCS will result in your account being **locked for 30 minutes**. After that time, has expired, you can attempt again. Keep this in mind when doing things right before the event. ECAG staff CANNOT speed up this time restraint. If you enter the wrong password twice, but correctly enter it the third time, you will be able to access your account without delay.

#### **Forgot BBCS Password**

If you do not remember your password, there is a recovery feature on the initial login screen of the BBCS.

1. Click the <u>Reset Password Here</u> link on the login screen.

| og in to BB | CS           |               |
|-------------|--------------|---------------|
| Usemame     |              |               |
| Password    |              |               |
| Sign In     |              |               |
| orgot passw | ord? Reset I | Password Here |
| Register as | a New User   | »             |

2. A window will pop-up for you to enter your email address.

| Password Reset                                                         | × |
|------------------------------------------------------------------------|---|
| Enter your BBCS account email address to receive a temporary password: |   |
| Submit Close                                                           | Э |

3. Enter your email address and click the <u>Submit</u> button.

4. When you have successfully clicked the Submit button, the BBCS will display a message indicating that instructions have been emailed to you so that you can reset your password.

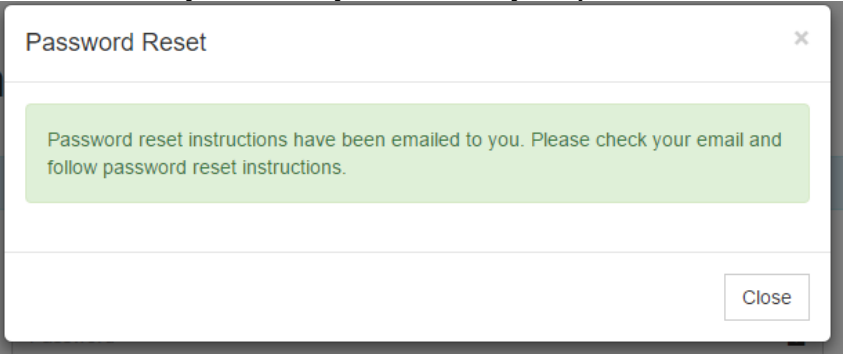

5. Log in to your email account and you should have received the instructions email that includes a hyperlink that you will utilize to create a NEW password for your account.

| NCAA                | Basketball Certification System (Password change notification) 📄 Inbox 🗴                                                                                                    |
|---------------------|----------------------------------------------------------------------------------------------------|
|                     |                                                                                                    |
| D                   | Dear                                                                                                    |
| A<br>If<br>th<br>If | A password reset for your NCAA Basketball Certification System account has been requested.<br>If you DID NOT make this request, you do not have to do anything. Someone else may have mistyped<br>heir User Id when attempting to change their password.<br>If you did initiate this request, then click: <u>ENTER NEW PASSWORD</u> to go to a page to enter your new password. |
| lf<br><u>w</u>      | f you have any questions regarding this please refer to:<br><a href="http://www.ncaa.org/basketballcertification">www.ncaa.org/basketballcertification</a> or <u>Contact Enforcement Certification</u> and <u>Approvals Group.</u>                                                                                                    |
| Т                   | Thank you.                                                                                                    |

### **Forgot BBCS Username**

Your username will always be the emails address that you used when creating your account. IF you do not remember what email address you utilized OR if you need to update your email address because you no longer have access to that account, you will need to contact ECAG to do so.

### **Login Trouble for BBCS?**

Contact ECAG (844/562-6201 option 2, or use the Email Contact Form) for assistance.

## **BBCS** Time Out Warning

If you have the BBCS open and have not performed any action for a period of 30 minutes, you will see the following warning:

| rtball Certificat | tion ×                                     |                                                                                                    |                                           |
|-------------------|--------------------------------------------|----------------------------------------------------------------------------------------------------|-------------------------------------------|
| A Not             | Secure   bttps://apptest3.ncaa.org/BBCSN/a | idultAlertHome                                                                                                   |                                           |
| aily 🔄 BBC        | IS 😅 BBCS Prod Test 📋 Rev Dist 🍷 JIRA 🚺    | 🕽 Trello 📔 AP/GSR Trello 🍯 att.net 🍯 AT&T U-verse 🍎 Weather   RTV6 😓 NEW LSDBi 🏙 NCAA Slack 😓 https://10.10.30.5 | /ec= 😴 https://apptest3.ncaa 😴 NCAA Eligi |
|                   |                                            |                                                                                                    |                                           |
|                   |                                            |                                                                                                    |                                           |
|                   |                                            | Are you still working on the BBCS system? You have been inactive for 28 minutes.                                 |                                           |
|                   | (MCAA) Basket                              |                                                                                                    |                                           |
|                   |                                            | Save your work, logout, or continue working.                                                                     |                                           |
|                   |                                            |                                                                                                    |                                           |
|                   |                                            | You'll be automatically looged out in 53 second(s)                                                               |                                           |
|                   | H PROFILE                                  | Tou il be automatically logged out il so second(s).                                                              |                                           |
|                   |                                            |                                                                                                    |                                           |
|                   | My Alerts                                  |                                                                                                    |                                           |
|                   |                                            |                                                                                                    |                                           |
|                   |                                            |                                                                                                    |                                           |
|                   | Show 12 <b>•</b> entries                   |                                                                                                    | Search:                                   |
|                   |                                            |                                                                                                    |                                           |
|                   | Create Date Me                             | ssage                                                                                                    |                                           |
|                   | 04400017404455                             |                                                                                                    |                                           |

Once the warning time has expired, you will be signed out of your account.

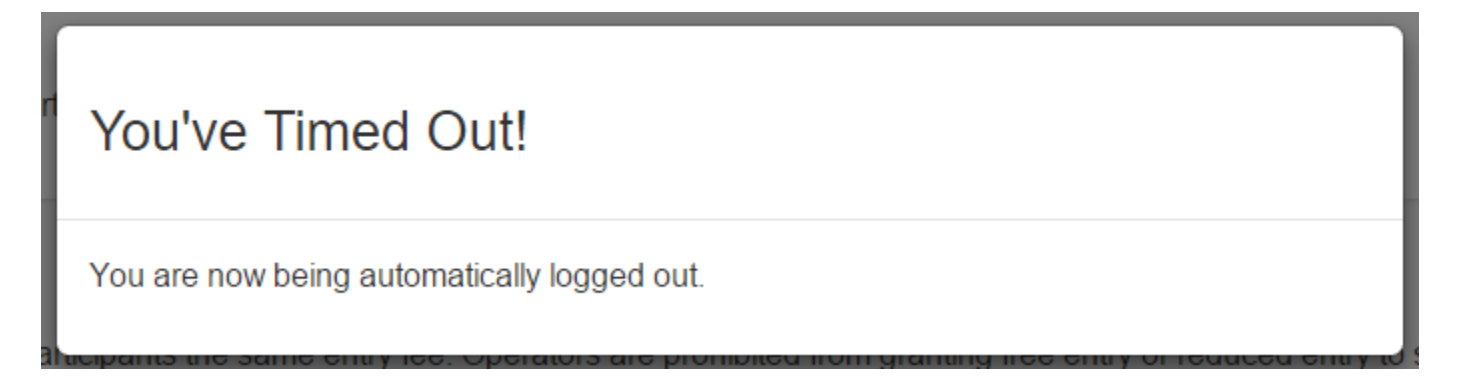